### SERVICIO CÁNTABRO DE EMPLEO (EMCAN) - OFICINA DE EMPLEO DE COLINDRES

## INSCRIPCIÓN COMO DEMANDANTE DE EMPLEO

🖕 Mi

Datos p
 Cambios

a Dato:

Curri

5

설 0 ① Des

#### SI TIENE LAS CLAVES DE ACCESO A MI OFICINA ELECTRÓNICA

- 1 ENTRE LA PAGINA WEB empleacantabria.es
- 2 Pinche en "mi oficina electrónica"
- 3 Introduzca su código de usuario (DNI/NIE) y contraseña
- 4 Pinche en el desplegable "mi demanda"
- 5 Accede a "cambios en situación de la demanda"
- 6 Siga las instrucciones que le indican

| demanda         | Ð                      | Tu último acceso a la aplicación fue el 11/08/2020 11:45 x<br>La último vez que cambiaste tu contraseña fue el 04/02/2020                                          |
|-----------------|------------------------|----------------------------------------------------------------------------------------------------|
| ersonales       |                        |                                                                                                    |
| en la situación | de la                  |                                                                                                    |
| e de demanda    |                        | 1.                                                                                                    |
| ofesionales     |                        | Harriste                                                                                                    |
| im con formate  | <ul> <li>);</li> </ul> |                                                                                                    |
| io de demanda   |                        | Mi Uticina Electronica                                                                                                    |
| lón de demand   | a                      |                                                                                                    |
| citudes         | Ð                      | Información de interés                                                                                                    |
| ormes           | ⊕                      | El menú de la izquierda le posibilitará el acceso a los distintos servicios que usted, por los privilegios de que dispone su usuario registrado.                   |
| ofertas         | Ð                      | tiene disponibles en esta zona de la web.                                                                                                    |
| ma Prestación   | 1                      | Cada uno de ellos dispone de un menú desplegable que incluye distintas opciones relativas al citado servicio.                                                      |
| onectar         |                        | Los deplegables a los que tiene acceso son: 1. Mi demanda. 2. Solicitudes. 3. informes. 4. Vilo Oferais. 5 información, en el que encontrará o<br>manual de usuano |
|                 |                        |                                                                                                    |

### SI NO TIENE LAS CLAVES DE ACCESO A MI OFICINA ELECTRÓNICA

- 1 ENTRE LA PAGINA WEB empleacantabria.es
- 2 Pinche en "mi oficina electrónica"
- 3 Pinche en solicitar credenciales
- 4 Rellene los datos de usuarios (deberá elegir el medio de envío para la activación; email o sms.
- 5 Cree una contraseña
- 6 A continuación introduzca el código de usuario (DNI/NIE) y la contraseña.
- 7 Siga los pasos a partir del punto 4 arriba indicados

| Solicite sus credenciales de acceso a<br>"Midrifina Electrónica"<br>& Solicitar credenciales<br>También puede acceder a "Mi Oficina<br>Electrónia" con: | Acceso a Mi Oficina Electrónica<br>Introduzca sus credenciales de acceso.<br>Código de usuario |
|----------------------------------------------------------------------------------------------------|------------------------------------------------------------------------------------------------|
| Cl@ve<br>Cl@ve<br>Cl@ve                                                                                                    | Acceder 20 Vidéo su contraseña?                                                                |
|                                                                                                    | MEORCINA Electronical version (11.13.12 (14/09/2020 01:11:27)                                  |

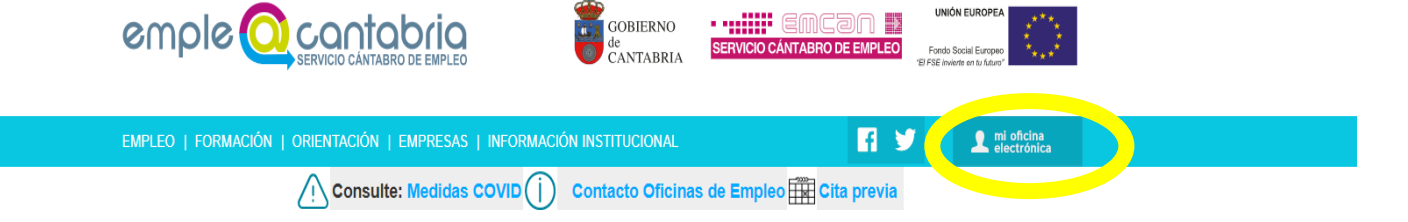

# SERVICIO CÁNTABRO DE EMPLEO (EMCAN) - OFICINA DE EMPLEO DE COLINDRES

## INSCRIPCIÓN COMO DEMANDANTE DE EMPLEO

### SI TIENE LAS CLAVES DE ACCESO A MI OFICINA ELECTRÓNICA

- 1 ENTRE LA PAGINA WEB empleacantabria.es
- 2 Pinche en "mi oficina electrónica"
- 3 Introduzca su código de usuario (DNI/NIE) y contraseña
- 4 Pinche en el desplegable "mi demanda"
- 5 Accede a "cambios en situación de la demanda"
- 6 Siga las instrucciones que le indican

| 8                    | Ta último acceso a la aplicación fue di 11/88/2020 11:45 x<br>La última vez que cambiante los contesenta fue di 64/62/2020                                                                                                    |
|----------------------|----------------------------------------------------------------------------------------------------|
| tón de la<br>da<br>s | No acorditor a                                                                                                    |
| inda<br>ianda        | Mi Olicino Electrónica                                                                                                    |
| 8<br>0               | Información de interés     In meiu de la laperda le posibilitará el acceso a los distintos servicios que usted, por los privilegios de que dispone su usuario registrado, tiene dispontibles en esta zona de la web.                                                               |
| ción                 | Cada uno de eños dispore de un mento desplegable que incluye distritas opósnen relativas al citado sencicia.<br>Los displegables a los que tene acceso son: 1. Mi demanda, 2. Solicitudos, 3. Informes, 4. Mia Ofertas, 5 Información, en el que encontrará o<br>manual de souanto |

### SI NO TIENE LAS CLAVES DE ACCESO A MI OFICINA ELECTRÓNICA

- 1 ENTRE LA PAGINA WEB empleacantabria.es
- 2 Pinche en "mi oficina electrónica"
- 3 Pinche en solicitar credenciales
- 4 Rellene los datos de usuarios (deberá elegir el medio de envío para la activación; email o sms.
- 5 Cree una contraseña
- 6 A continuación introduzca el código de usuario (DNI/NIE) y la contraseña.
- 7 Siga los pasos a partir del punto 4 arriba indicados

| Solicite sus credenciales de acceso a<br>"Mi Odleiva Electrónica"<br>La Solicitar credenciales | Acceso a Mi Oficina Electrónica<br>Introduzca sus credenciales de acceso. |
|------------------------------------------------------------------------------------------------|---------------------------------------------------------------------------|
| También puede acceder a "Mi Oficina<br>Electrónia" con:                                        | Contraseña  Contraseña  Colvidó su contraseña?                            |
| Cl@ve<br>Cl@ve<br>Certificado                                                                  | 🛐 Video de ayuda de "Mi Oficina Electrónica"                              |
|                                                                                                | Mi Oficina Electrónica versión : 1.13.12 ( 14/09/2020 01:11:27 )          |

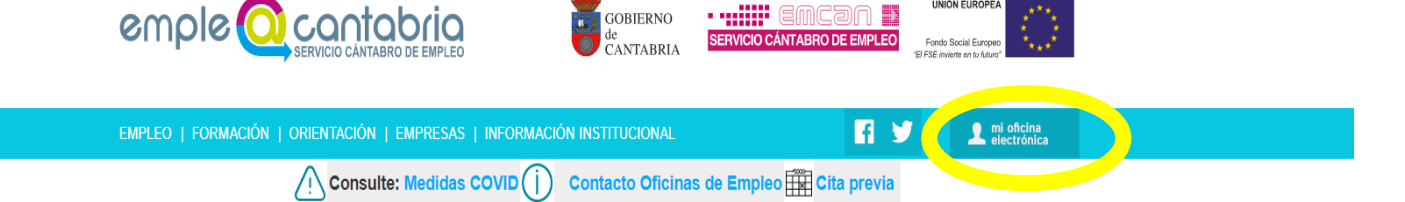